## Partnerfelvétel a Skype-on

| Skype Partnerlista Üzenetváltás Hívás N<br>Elérhető<br>PARTNEREK LEGUTÓBBI<br>Kedvencek | Nyissuk meg a Skype alkalmazást. Lépjünk be a<br>felhasználónevünk és a jelszónk segítségével.<br>Kattintsunk az ablak bal oldalán a nagyító ikon mellé. |
|-----------------------------------------------------------------------------------------|----------------------------------------------------------------------------------------------------|
| Skype Partnerlista Üzenetváltás Hívás I<br>Elérhető<br>minta<br>Keresés a Skype-on      | Gépeljük be a keresett személy nevét, vagy ha tudjuk, a<br>Skype azonosítóját.<br>Kattintsunk a "Keresés a Skype-on" gombra.                             |

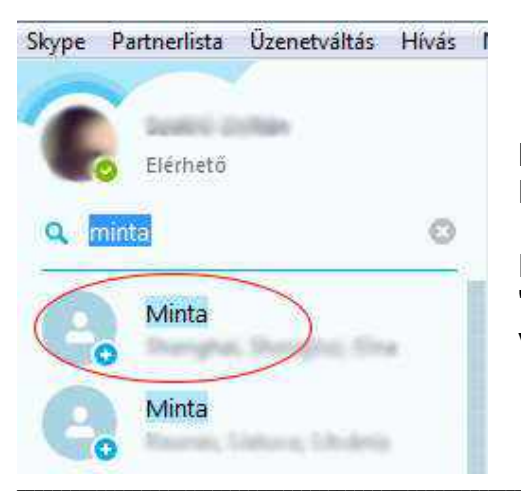

Kattintsunk rá annak a nevére, akit szeretnénk felvenni a Partnerlistánkra.

Figyeljünk arra, hogy ha gyakori névre keresünk, például "Kovács László", akkor sok találatot fogunk kapni. A választásban segíthet a kép vagy a település neve.

Kattintsunk a "Felvétel a partnerlistára" gombra. Amint partnerünk elfogadta a felkérést, szöveges kommunikációt, videó hívást, hívást folytathatunk új partnerünkkel.

| Skype Partnerinta Üzenetvältas Hivas Nézet Eszkö | book Sügs                                        |    |
|--------------------------------------------------|--------------------------------------------------|----|
| C Demos                                          | 🗢 Minta<br>(D. az Bezo nonczaz Do postoenistajon | 00 |
| g minta 0                                        | hting_com marcoula partirentidade.               |    |
| Co Minta                                         | Felvétel a postnedistária                        |    |
| Minta                                            |                                                  |    |

Minket is felkérhetnek partnernek, igazoljuk vissza az elfogadni kívánt partner felkéréseket!